## **BPOINT PAYMENTS**

An Administrator or Manager (T1) user will need to create an API user by following the steps below:

- **1.** Login to the Merchant Back Office
- 2. Navigate to Admin >> User Management
- 3. Click on Add New User
- Enter the Username (CONSENT2GO) and a trusted school Email Address (e.g. finance team email)
- 5. Select the User Permission 'API'
- 6. Enter your (Administrator/Manager(T1) user's) password
- 7. Click on Create User

You will then receive an email from BPOINT which allows to link payments.

Once this is done, please add the newly created username, password, and Merchant ID under the Cogwheel -> School Settings -> Payment Details under the BPoint Settings:

|               |                 |              |               |                |                 | 요 School Settings     |
|---------------|-----------------|--------------|---------------|----------------|-----------------|-----------------------|
| Settings      | School Page     | Registration | Colour Themes | Game Formation | Payment Details | System Settings       |
|               |                 |              |               |                |                 | School Email Settings |
|               |                 |              |               |                |                 | G Communication Log   |
| Stripe Setti  | ngs             |              |               |                |                 | Synchronisation Log   |
|               |                 |              |               |                |                 | SvncSmart Settings    |
| BPoint Settin | gs              |              |               |                |                 |                       |
|               | BPoint Username |              |               | BPoint Passwo  | rd              |                       |
|               | werchantio      | Save Ca      | ancel         | IS B-POIN      | Test Mode       |                       |
|               |                 |              |               |                |                 |                       |

Please ensure this is working by creating a test event and purchasing a ticket.

If you are having issues, please contact Consent2Go on 08 6555 2888 and select 1 for Customer Support.

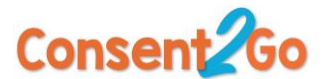

## **TURN ON PAYMENT HISTORY**

To turn on Payment History, navigate to the Cogwheel -> System Settings -> System Roles -> Edit specific Role and turn on Payment History:

| Manage Overrides                      |                               |
|---------------------------------------|-------------------------------|
| Event / Excursion Approval Override   | Event Low Risk Allowed        |
| Event / Excursion Respond for Parent  | Excursion Low Risk Allowed    |
| Consent2Go App Show All Events        | Consent2Go App Show All Teams |
| Risk All Complete                     |                               |
| Consent2Go App Nurse Mode             |                               |
| Manage                                |                               |
| Manage School Settings                | Manage System Parameters      |
| Manage Stripe Payments Settings       | Manage Event Parameters       |
| View Communication Logs               | View Payment History Logs     |
| Manage School Email Settings          | Verify Vaccination Documents  |
| SystemProviders                       |                               |
| 🔽 Can Add 🛛 🔽 Can Edit 🛛 🔽 Can Delete | Can Search                    |

This will allow you to view the Payment History Logs within the Cogwheel and view the specific dates payment has come through:

| Need Help 😧 🎊            |                             |                            |       |    |    |    |    |           |    |      |           |             |         |         |                |                 |  |
|--------------------------|-----------------------------|----------------------------|-------|----|----|----|----|-----------|----|------|-----------|-------------|---------|---------|----------------|-----------------|--|
| 요 School Settings        | Payment History             |                            |       |    |    |    |    |           |    |      |           |             |         |         |                |                 |  |
| System Settings          | Jan 28, 2022                |                            |       |    | •  |    |    |           |    |      |           |             |         |         |                | Search Receipt: |  |
| School Email Settings    | Today<br>Past 7 Days        | January 2022 February 2022 |       |    |    |    |    |           |    | 0    |           |             |         |         |                |                 |  |
| Communication Log        | Next 7 Days<br>Past 30 Days | Su                         | Мо    | Tu | We | Th | Fr | <b>Sa</b> | Su | Мо   | <b>Tu</b> | <b>We</b> 2 | Th<br>3 | Fr<br>4 | <b>Sa</b><br>5 |                 |  |
| Communication Log        | Next 30 Days                | 2                          | 3     | 4  | 5  | 6  | 7  | 8         | 6  | 7    | 8         | 9           | 10      | 11      | 12             |                 |  |
|                          | This Year                   | 9                          | 10    | 11 | 12 | 13 | 14 | 15        | 13 | 14   | 15        | 16          | 17      | 18      | 19             |                 |  |
|                          |                             | 16                         | 17    | 18 | 19 | 20 | 21 | 22        | 20 | 21   | 22        | 23          | 24      | 25      | 26             |                 |  |
|                          |                             | 23                         | 24    | 25 | 26 | 27 | 28 | 29        | 27 | - 28 |           |             |         |         |                |                 |  |
| · · · ·                  |                             | 30                         | 31    |    |    |    |    |           |    |      |           |             |         |         |                |                 |  |
| וt<br>Payment History וt | Apply Clea                  | ir 🔤                       | Cance | el |    |    |    |           |    |      |           |             |         |         |                | _               |  |

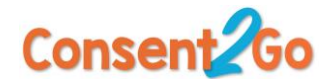